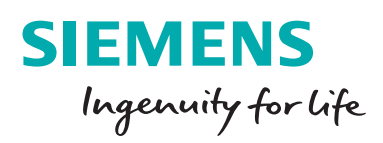

21 S

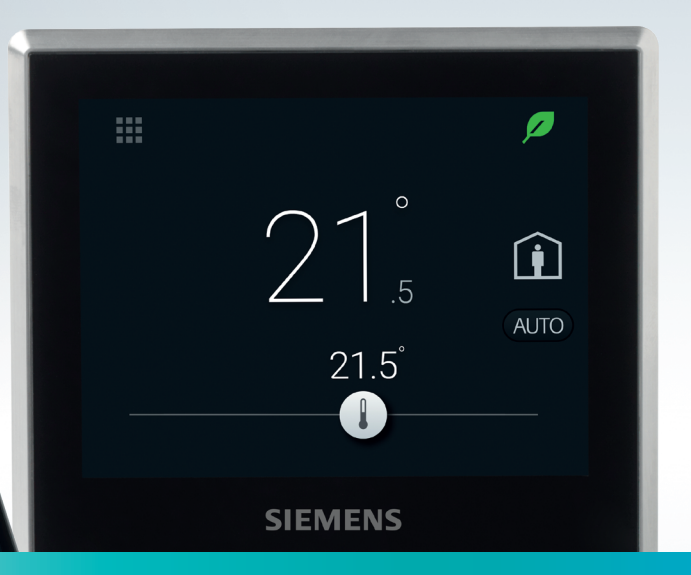

# Chytrý termostat RDS110

Rozumí vašim potřebám

siemens.cz/chytry-termostat

Jedinečná kombinace výhod pro profesionální instalační firmy i koncové zákazníky, díky nimž je chytrý termostat tak odlišný.

### Jednoduché a intuitivní ovládání: doma i na cestách

Chytrý termostat má jednoduché a intuitivní uživatelské rozhraní. Displej zobrazuje jen to podstatné. Uživatelé mohou ovládat svůj topný systém jedním kliknutím. Mobilní aplikace Smart Thermostat RDS umožňuje úplné ovládání a sledování chytrého termostatu odkudkoliv a kdykoliv.

#### Vždy v kontaktu se svým okolím

Šest vestavěných senzorů v chytrém termostatu zaručuje vysoký výkon a přesnost. Díky těmto senzorům pracuje chytrý termostat zcela autonomně. Průběžně řídí teplotu, vlhkost a sleduje kvalitu vzduchu. Dva senzory detekují přítomnost osob v místnosti. V takovém případě se systém automaticky přepne z režimu Útlumu do režimu Komfort. Funkce termostatu doplňuje senzor intenzity světla. K termostatu lze navíc snadno připojit externí čidla a spínače, např. okenní kontakt, druhé čidlo prostorové teploty nebo čidlo venkovní teploty.

#### Adaptivní regulační algoritmus

Po dokončení instalace a nastavení chytrý termostat analyzuje chování místnosti za méně než jeden den. Funkce Optimum Start Control stanoví ideální okamžik zahájení vytápění pro dosažení dokonalé tepelné pohody ve správný čas. Přínosy jsou přesvědčivé: úspora energie a nákladů, stejně jako vyšší komfort. Chytrý termostat se sám rychle učí a přizpůsobuje, nejsou tedy nutné žádné zásahy uživatele.

#### Osvědčená zelená technologie

Chytrý termostat zajišťuje energeticky účinný provoz splněním důležitých standardů energetické účinnosti. Osvědčená funkce zelený lísteček pomáhá šetřit energii a přispívá k vytvoření perfektního prostředí v místnosti. Když lísteček zčervená, topné zařízení nepracuje v energeticky optimalizovaném režimu. Jediné kliknutí na symbol lístečku jej změní na zelenou a zajistí energeticky optimalizovaný provoz.

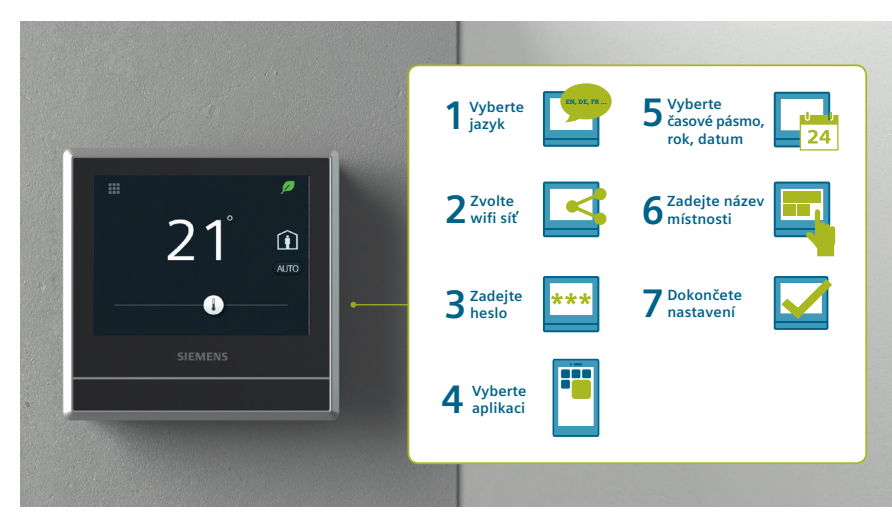

Průvodce pro snadné a rychlé uvedení do provozu

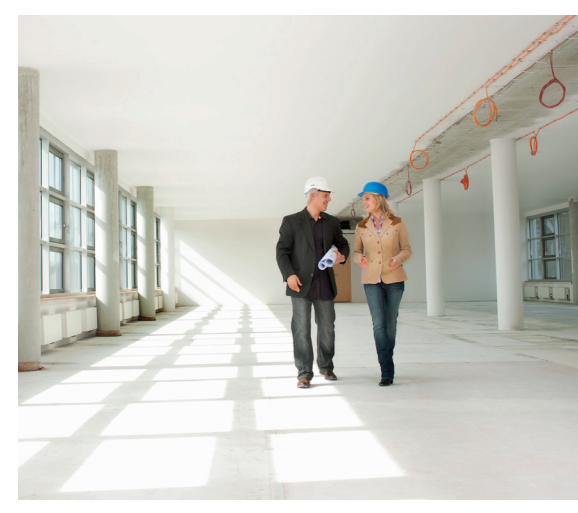

Během instalace není nutné připojení k internetu

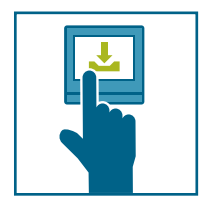

#### Intuitivní ovládání a automatické aktualizace

Chytrý termostat byl navržen tak, aby jeho ovládání bylo co nejjednodušší. To se odráží ve velmi intuitivním uživatelském rozhraní a displeji, který zobrazuje jen to podstatné. Automatické aktualizace firmwaru zajistí, že chytrý termostat vždy využívá nejnovější funkce.

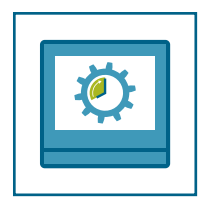

# Rychlé uvedení do provozu bez nutnosti internetového připojení

Chytrý termostat je možné uvést do provozu přímo pomocí dotykového displeje a průvodce nastavením. Díky integrované komunikaci WLAN lze snadno připojit k routeru, aniž byste potřebovali další zařízení. Inteligentně navržená navigace uživatele provede uvedením do provozu krok za krokem. Vzhledem k tomu, že chytrý termostat může být používán jako náhrada za starší zařízení nebo v nových instalacích, může být uveden do provozu předtím, než se obyvatelé přistěhují nebo jsou místnosti používány. To znamená, že finální nastavení může být snadno provedeno koncovým uživatelem. Proto je chytrý termostat velmi výhodnou volbou, zejména pro bytové domy a nové stavby

## Pro profesionály

- Průvodce krok za krokem pro rychlé uvedení do provozu
- Jedinečný dvoustupňový koncept uvedení do provozu
- K instalaci není nutné připojení k internetu
- Jednoduché a intuitivní uživatelské rozhraní
- Vždy aktuální s bezplatnými aktualizacemi softwaru pro chytrý termostat a mobilní aplikaci
- Možnost řídit prostorovou teplotu, přípravu teplé vody, odvlhčovač nebo zvlhčovač

#### Siemens, s.r.o.

Divize Building Technologies Siemensova 1 155 00 Praha 13 Tel. +420 233 033 402 siemens.cz/chytry-termostat

#### © Siemens 2017

Změny a chyby vyhrazeny. Informace uvedené v tomto dokumentu obsahují pouze obecné popisy a / nebo charakteristiky, které nemusí vždy výslovně odpovídat produktům, které jsou popsány, nebo které mohou procházet úpravou v průběhu dalšího vývoje. Požadované funkce a provedení jsou závazné pouze tehdy, jsou-li výslovně dohodnuty v uzavřené smlouvě.